## Для зачисления первоклассника через портал Госуслуги необходимо следующее.

1. Зайдите на сайт Министерство образования Красноярского края (<u>www.krao.ru</u>)

| ← → C ① Не защищено   м | www.krao.ru                                                                                                    |                                                                                                    |                                                                                                    |                                                                                                    | ☆ ⊖ : |
|-------------------------|----------------------------------------------------------------------------------------------------|----------------------------------------------------------------------------------------------------|----------------------------------------------------------------------------------------------------|----------------------------------------------------------------------------------------------------|-------|
|                         | МИНИСТЕРСТВО ОБРАЗОВАНИ.<br>КРАСНОЯРСКОГО КРАЯ<br>ОФИЦИАЛЬНЫЙ САЙТ                                                                       | я                                                                                                    |                                                                                                    | 📀 Для слабовидящих 📿                                                                                                    |       |
|                         | министерство - документ                                                                                                    | ы – пресс-центр – конку                                                                                  | рсы – деятельность – гос                                                                                                    | суслуги - прочее -                                                                                                    |       |
|                         | ЮНИ                                                                                                    | <b>трофи</b>                                                                                             | В Краснояр<br>пройдет фе<br>«PROFEST-<br>В Красноярском к<br>пройдет комплека<br>«PROFEST-регион<br>по программе Юн<br>10-17 лет.<br>Подровнее | СССКИВ ПОВРВИВ<br>СССТИВАЛЬ<br>регион» рас с 5 по 8 февраля впервые<br>лий региональный фестиваль<br>о, включающий соревнования<br>иорПрофи для школыников |       |
|                         | НОВОСТИ Архив ->                                                                                                    | 01 despans                                                                                               | 01 0000474                                                                                                    | 01 despans                                                                                                    |       |
| (6)                     | СС 2019<br>В Красноврске определены<br>победители и приевры<br>регоналиното этала<br>всероссийской олимпизды<br>школьников по технологии | ОТ 2019<br>Более 50 школьников<br>Красноврского края стали<br>финалистами Всероссийской<br>олимпияды НТИ | Определены победители<br>регионалиного этапа<br>всероссийской олимпизады<br>школьников по литературе                                           | U 2 2019<br>В Красноярске впервые пройдет<br>фестиваль «PROFEST-регион»                                                                                    |       |

## 2. Зайдите во вкладку ГОСУСЛУГИ => Зачисление в общеобразовательные учреждения (школы)

| ← → C ① Не защищено   www.kr                                                                     | rao.ru                                                                                                    |                                                                                                    |                                                                                             |                                          |                                                                                                  |                          |                                                               |     | ☆ ( | 0 |
|--------------------------------------------------------------------------------------------------|----------------------------------------------------------------------------------------------------|----------------------------------------------------------------------------------------------------|---------------------------------------------------------------------------------------------|------------------------------------------|--------------------------------------------------------------------------------------------------|--------------------------|---------------------------------------------------------------|-----|-----|---|
|                                                                                                  | МИНИСТЕРСТВО ОБ<br>КРАСНОЯРСКОГО КІ<br>ОФИЦИАЛЬНЫЙ САЙТ                                                                                       | РАЗОВАНИЯ<br>РАЯ                                                                                                   |                                                                                             |                                          |                                                                                                  | <u>оор</u> д <u>ля с</u> | лабовидящих                                                   | Q   |     |   |
| м                                                                                                | инистерство -                                                                                                    | документы 🗸                                                                                                    | пресс-центр 🗸                                                                               | конкурсы 🗸                               | деятельность -                                                                                   | госуслуги -              | прочее 🗸                                                      |     |     |   |
| по<br>Зач<br>Элл<br>жү                                                                           | ПУЛЯРНЫЕ<br>иисление в детский сад<br>ектронный диевник/<br>рнал                                                                              | ДРУГИЕ<br>Зачисление в<br>общеобразовате,<br>учреждения (шко<br>учреждения (шко<br>образовательной<br>деятельности | пьные<br>лы)                                                                                |                                          |                                                                                                  |                          |                                                               |     |     |   |
|                                                                                                  | 10                                                                                                    | шор                                                                                                    | npos                                                                                        | 1.1.1                                    | 10-17 лет.                                                                                       | БНЕЕ                     |                                                               |     |     |   |
| НОВ                                                                                              | ВОСТИ (Архив →)                                                                                                    |                                                                                                    |                                                                                             |                                          |                                                                                                  |                          |                                                               |     |     |   |
| C<br>B<br>B<br>B<br>B<br>B<br>B<br>B<br>B<br>B<br>B<br>B<br>B<br>B<br>B<br>B<br>B<br>B<br>B<br>B | 04 февраля<br>2019<br>Красноврске определены<br>обедители и призёры<br>гионального этапа<br>героссийской олимпиады<br>кольников по технологии | О1<br>Более<br>Красн<br>финал<br>олимп                                                                             | февраля<br>2019<br>50 школьников<br>эярского края стали<br>истами Всероссийской<br>иады НТИ | 01<br>Опред<br>регион<br>всерос<br>школы | февраля<br>2019<br>елены победители<br>ального этапа<br>кийской олимпиады<br>киков по литературе | 01 Фестиваль             | <sup>раля</sup><br>9<br>жке впервые прой,<br>«PROFEST-регион» | дет |     |   |
| https://www.apsusluai.krskstate.ru/service_cat?serviceU                                          | JnionId=974                                                                                                    |                                                                                                    |                                                                                             |                                          |                                                                                                  |                          |                                                               |     |     |   |

3. Вас переместит на сайт Госуслуги и там необходимо авторизоваться.

| ← → C 🔒 TSIT, GKU [RU]   https://www.gosuslugi.krskstate.ru                                                                                                    | ☆ <del>0</del> :                                                                           |
|----------------------------------------------------------------------------------------------------|--------------------------------------------------------------------------------------------|
| Все услуги ∨                                                                                                    | Богучанский район                                                                          |
| Каталог услуг                                                                                                    | • Личный кабинет                                                                           |
| Уважаемые пользователи, проводятся технические работы на региональном портале государственных усл<br>будет временно ограничен. Приносим извинения за причиненные неудобства. | туг, доступ к некоторым сервисам                                                           |
| Введите название услуги, например: загранласпорт, детский сад, водительское удост                                                                                            | Вход в Госуслуги                                                                           |
| Рекомендуем для жителей Красноярского края                                                                                                    | Войдите или зарегистрируйтесь,<br>чтобы получить полный доступ к<br>электронным госуслугам |
| Проверка штрафов Запись на прием к враку Радители и дети<br>Предварительная запись в МФЦ Оплата государственных услуг Культурная жизнь региона                               | Войти                                                                                      |
| Проверьте наличие штрафов в области дорожного движения<br>Шеформация о действующих и ранее оплаченных штрафах ГИБДД                                                          | Зарегистрироваться                                                                         |
|                                                                                                    |                                                                                            |
| Популярные услуги                                                                                                    |                                                                                            |
| Прием заявлений, постановка<br>на учет и зачисление детей в<br>образовательные учрежде Выдача охотничьих билетов<br>федерального образца                                     | Зачисление в<br>общеобразовательные<br>учреждения (школы)                                  |

4. Спуститесь по странице вниз до Онлайн-сервиса => Записать ребенка в Первый класс.

| C I ISI, GKU [KU]   https://www.go: | suslugi.krskstate.ru               | Varanasuans                                                                                                    |                                                                                                    |                 |                                                                         |                                        | - Duru iš izdiniem                                                     | ਸ |
|-------------------------------------|------------------------------------|----------------------------------------------------------------------------------------------------|----------------------------------------------------------------------------------------------------|-----------------|-------------------------------------------------------------------------|----------------------------------------|------------------------------------------------------------------------|---|
| Красноя                             | услугц                             | Natation yearyi                                                                                                    | Q                                                                                                    |                 |                                                                         |                                        |                                                                        |   |
|                                     |                                    |                                                                                                    | OF                                                                                                    | нлайн           | -сервисы                                                                |                                        |                                                                        |   |
| S                                   | Дошкольное обр<br>Красноярском кр  | азование в<br>рае                                                                                                    |                                                                                                    | Единь<br>госуда | ій портал<br>рственных услуг Рр                                         | XKRAP                                  | Записать ребенка в Первый<br>класс (1 класс)                           |   |
| ¢                                   | Запись на прием<br>Красноярском кр | і к врачу в<br>рае                                                                                                    | (                                                                                                    | Запро<br>инфор  | с о предоставлении<br>мации                                             | đ                                      | Корпорация МСП:<br>Информирование об объемах<br>и номенклатуре закупок |   |
|                                     |                                    |                                                                                                    |                                                                                                    | Bce             | сервисы 〉                                                               |                                        |                                                                        |   |
| Новое на                            | портале                            | FOCYCRYFU<br>Poug, view solection<br>of generations<br>and generation of the<br>Zower spiro offer<br>Zower spiro offer<br>Zower spiro offer<br>z spirons                                                                                                    | Engine Internet in<br>profit for Scherken<br>Statution Scherken<br>Scherken Scherken<br>Scherken<br>Scherken Scherken<br>Scherken<br>Scherken |                 | 24.01.2019<br>С 1 февраля на краевол                                    |                                        | уг ролители смогут записать ребёцка в                                  |   |
|                                     |                                    | And a set of the second set of the second set of |                                                                                                    | 8<br>07/        | первы<br>Жители Красноярского<br>класс на краевом порта<br>краевом по > | края с 1 февраля<br>але госуслуг. "Заг | я могут записать ребенка в первый<br>иись ребенка в первый класс на    |   |

## 5. Выберете – Будущий первоклассник

| Зачисление детей в общеобразовате<br>Выбор опций<br>Выборите вариант оказания усл<br>Будуший переолассник<br>Назад  | еобразовательные учреждения<br>2<br>те вариант оказания услуги:<br>а переоклассии: |
|----------------------------------------------------------------------------------------------------|------------------------------------------------------------------------------------|
| Зачисление детей в общеобразовате<br>Выбор опций<br>Выберите вариант оказания усл<br>[Syaguwi переолассник<br>Назад | еобразовательные учреждения                                                        |
| рыбор опций<br>Выборите вариант оказания усл<br>Будуший первокласских<br>Назад                                      | те вариант оказания услуги:<br>первоклассник<br>Назад Далее                        |
| Выбор опций<br>Выберите вариант оказания усл<br>Будуций переоклассник<br>Назад                                      | те вариант оказания услуги:<br>Іпервоилассник<br>Назад Далее                       |
| Выберите вариант оказания усл<br>Будуций первоклассник<br>Назад                                                     | те вариант оказания услуги:<br>іпервокласник<br>Назад Далее                        |
| Назад                                                                                                    | Назад Далее                                                                        |
| Назад                                                                                                    | Назад Далее                                                                        |
|                                                                                                    |                                                                                    |
|                                                                                                    |                                                                                    |
|                                                                                                    |                                                                                    |

## 6. Заполните в открывшемся окне все необходимые данные

| С госуслуги                                                |                                                              | гории прасноярского | ημ <i>αμι</i>                                 | Ца                  |     | * |  |
|------------------------------------------------------------|--------------------------------------------------------------|---------------------|-----------------------------------------------|---------------------|-----|---|--|
|                                                            | Серия (Пример для РФ: IV-ЮС)                                 |                     |                                               |                     |     |   |  |
|                                                            | Номер                                                        |                     |                                               |                     |     |   |  |
|                                                            | *дата выдачи                                                 |                     |                                               |                     |     |   |  |
|                                                            | Выберите орган, выдавший свидетельство                       | о о рождении        |                                               | Значение не выбрано | ~** |   |  |
|                                                            | "Номер актовой записи                                        |                     |                                               |                     |     |   |  |
|                                                            | <sup>и</sup> Дата актовой записи                             |                     |                                               |                     |     |   |  |
|                                                            |                                                              | Тород/Нас.пункт     |                                               |                     |     |   |  |
|                                                            |                                                              | Vouus               |                                               |                     |     |   |  |
|                                                            |                                                              | Junqu               | Улица отсутствует в ФИАС                      |                     |     |   |  |
| *Адрес фактиче                                             | ского проживания                                             | Дом                 | Корл                                          | yc                  |     |   |  |
|                                                            |                                                              | Строение            | Кварти                                        | a                   |     |   |  |
|                                                            |                                                              | Индекс              |                                               |                     |     |   |  |
|                                                            |                                                              |                     | Индекс отсутствует в ФИАС                     |                     |     |   |  |
|                                                            |                                                              |                     |                                               |                     |     |   |  |
| Образов<br>Район<br>Выберите об                            | зательное учреждени<br>разовательное учреждение (ОУ):        | 1e                  | 30. Eoryw<br>3naverne                         | нский<br>не выбрано | 3   | > |  |
| Образов<br>Район<br>Выберите об                            | зательное учреждени<br>разовательное учреждение (оУ):<br>ель | 12                  | 30. Богуч<br>Энзчение                         | нский<br>не выбрано |     | > |  |
| Образов<br>Район<br>Выберите об<br>Заявит<br>Представитель | зательное учреждени<br>разовательное учреждение (оУ):<br>ель |                     | 30. Болуча<br>Эначение<br>Эначение не выбрано | иссий<br>е выбрано  | 2   | > |  |

Обратите внимание на выбор Богучанского района и Образовательной организации, куда вы хотите зачислить ребенка.